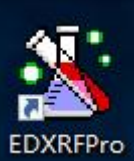

1、点击桌面 图标,弹出登录窗口,

| 用户: | 品质部管理者 |    |
|-----|--------|----|
| 密码: |        |    |
|     |        | 确定 |
|     |        | 取消 |

,选择用户名,一般分"品质管理

者"或者"操作员",默认密码是 12,点击"确定"即可开启软件如果有修改请输入修改 后密码。

- 2、登录后进入主界面窗口,窗口功能如下图注释:
- 3、

|      |              |       |   |    |         |      |     |          |          |          |       |       |        |       |         |       |       |         |       | 3     |       | ð   |
|------|--------------|-------|---|----|---------|------|-----|----------|----------|----------|-------|-------|--------|-------|---------|-------|-------|---------|-------|-------|-------|-----|
| Q    | Ø            | 5     |   | A  | £3      | Ţ    |     | <b>A</b> | ***      | *        | S     | TOP   | 8      | 5     |         |       |       | R       | 200   | 2     |       |     |
| 谱图   |              |       |   |    |         |      |     |          |          |          |       |       |        |       | (CRCAR) |       |       |         |       |       |       |     |
|      |              |       | ~ |    |         |      |     |          |          |          |       |       |        |       |         |       |       |         |       |       |       |     |
| (    | PET          | 硅量    |   | 1- |         |      |     |          |          |          |       |       |        |       |         |       |       |         |       |       |       |     |
|      |              |       |   |    |         |      |     |          |          |          |       |       |        |       |         |       |       |         |       |       |       |     |
|      |              |       | ę | 3  |         |      |     |          |          |          |       |       |        |       |         |       |       |         |       |       |       |     |
|      |              |       |   |    |         |      |     |          |          |          |       |       |        |       |         |       |       |         |       |       |       |     |
|      |              |       |   |    |         |      |     |          |          |          |       |       |        |       |         |       |       |         |       |       |       |     |
| 组    | <b>张干硅</b> 量 | 量-格拉辛 |   | 0  | 100 200 | 300  | 400 | 500      | 600 700  | 800      | 900   | 1.000 | 1.100  | 1.200 | 1.300   | 1.400 | 1.500 | 1.600   | 1.700 | 1.800 | 1.900 | 2.0 |
|      |              |       | / |    |         |      |     |          |          |          |       | 道址    |        |       |         |       |       |         |       |       |       |     |
|      |              |       |   |    |         |      |     |          |          |          |       |       |        |       |         |       |       |         |       |       |       |     |
|      |              |       |   |    |         |      |     |          |          |          |       |       |        |       |         |       |       |         |       |       |       |     |
|      |              |       |   |    |         |      |     |          |          |          |       |       |        |       |         |       |       |         |       |       |       |     |
|      |              |       |   |    |         |      |     |          |          |          |       |       |        |       |         |       |       |         |       |       |       |     |
| ( 4F |              | 是,生肉纸 |   |    |         |      |     |          |          |          |       |       |        |       |         |       |       |         |       |       |       |     |
| -    | ETH I MU     |       |   |    |         |      |     |          |          |          |       |       |        |       |         |       |       |         |       |       |       |     |
|      |              |       |   |    |         |      |     |          |          |          |       |       |        |       |         |       |       |         |       |       |       |     |
|      |              |       |   |    |         |      |     |          |          |          |       |       |        |       |         |       |       |         |       |       |       |     |
|      |              |       |   |    |         |      |     |          |          |          |       |       |        |       |         |       |       |         |       |       |       |     |
|      |              |       |   |    |         |      |     |          |          |          |       |       |        |       |         |       |       |         |       |       |       |     |
|      |              |       |   |    |         |      |     | 管        | 下:0.0 管济 | : 0.0 減米 | 片:PFO | 准直器:  | PC0 快计 | 数率:0  | 0.0     |       | #本.   | 体结由     |       | 1/1   | Des d |     |
|      | C            | 0/100 |   | 登  | 时户:品质   | 마타보험 |     |          |          |          |       |       |        |       |         |       | 10000 | 410.1." |       | 17.1  | Ready | 6   |

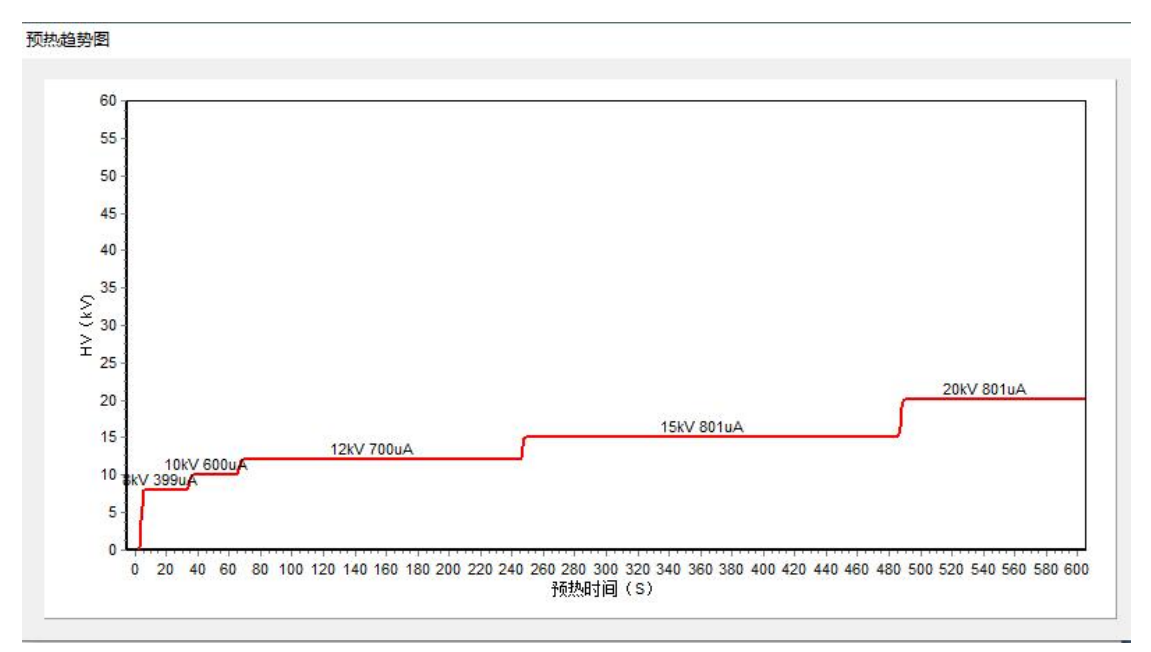

此过程是为了保护光管,以及延长光管的寿命。

样品属性

5、弹出预热完成的提示后,点击"确定",点击峰位微调按钮,对仪器做初始化。会弹出 确认是否峰位微调的对话框。

| CED) | KFPro |         |       |       |           | X |
|------|-------|---------|-------|-------|-----------|---|
|      | 确定要峰位 | 这校准吗?请确 | 认当前放置 | 的是校准片 | (1#校准片) ! |   |
|      |       |         |       | 确定    | 取消        |   |

6、峰位微调完成后,就可以测试样品了,点击左侧测试样品的种类,就弹出窗口,输入相应的测试名称或者编号。点击"测量"

x

| 样品名称:     | □多点测试<br> |    |    |
|-----------|-----------|----|----|
| 测量次数:<br> | 1         |    |    |
|           |           |    |    |
|           |           | 测试 | 取消 |

在此处需要注意,如果选择多次测量,需要将"次数"修改为想要的数字。如果选择多点测试,需要先点选"多点"复选框。然后将"次数"修改为多点的数量即可。

7、测试默认时间是 30 秒,时间结束后会弹出测试完成的提示,并显示测试结果。

|           | 20230425-002(8kv800uA)                                                                                                    |
|-----------|----------------------------------------------------------------------------------------------------|
| PET+硅量    | Channet 616.78 Cps.306.88 Energy(KeV);12.26<br>1,400 - Ar:Ka                                                                     |
|           | 1.200-<br>1.000-<br>8 000-<br>400-<br>200-<br>200-<br>Arkbi 3 KKa<br>CEDXRFPro ×<br>Cadenta 1 Ce KRNX62<br>0 Cadenta 1 Ce KRNX62 |
| 纸张十柱量-格拉辛 | 0 100 200 300<br>建築【20230425-002】測成完毕: 00 1,100 1,200 1,300 1,400 1,500 1,600 1,700 1,800 1,900 2,000                            |
|           | ID Si<br>1 1.030 碘定                                                                                                    |
| 纸张干硅量-牛皮纸 |                                                                                                    |

×

点击"确定"弹出是否显示测试报告的界面。或者点击取消,回到主界面。

8、原膜测试说明:

在测试某些样品时需要测试原膜,扣除原膜的涂硅量或者影响值。

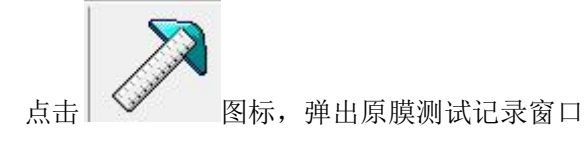

| 序号<br>1 | 原膜名称<br>1# | 工作区       | 工作区名  | PET干硅量 | ×  |
|---------|------------|-----------|-------|--------|----|
| 2       | 01         | 纸张干硅量-牛皮纸 |       |        |    |
| 3       | 11         | 纸张干硅量-牛皮纸 | 原模名称: |        |    |
|         |            |           |       |        |    |
|         |            |           |       |        |    |
|         |            |           |       |        |    |
|         |            |           |       |        |    |
|         |            |           |       |        |    |
|         |            |           |       |        |    |
|         |            |           |       |        |    |
| ٢       |            |           |       | 测试     | 取消 |

在工作区名选择框选择工作曲线。然后在原膜名称输入原膜的名称或者编码代号,点击测试,测试完成后在右侧列表中显示。

9、用户管理设置

| 用户管理                                  |               |              | > |
|---------------------------------------|---------------|--------------|---|
| 用户                                    | 用e:           | 品质焊管理者       |   |
| Admin管理者<br>品质部管理者                    | <b>电码</b> : [ | ••           |   |
| 王辰·操作者<br>罗专                          | 公司名称 (中文) :   | 东莞最力薄膜科技有限公司 |   |
|                                       | 公司名称 (英文) :   |              |   |
|                                       | <b>4</b> :5:  |              |   |
|                                       | Plat:         |              |   |
|                                       | 公司地址 (中文) :   |              |   |
|                                       | 公司地址 (英文) :   |              |   |
|                                       | 报告标号:         |              |   |
|                                       | 注册            |              |   |
|                                       | 注明            |              |   |
|                                       | 86            |              |   |
| · · · · · · · · · · · · · · · · · · · | 構定            |              |   |

点击"用户管理"图标,弹出以上对话框,点击"品质管理者"修改相应的参数,点击

## "编辑"按钮即为修改完成。

输入新的用户名及相关信息后,点击"注册"即为新增操作者。

10、历史记录查询。

点击"历史记录查询"图标后,弹出以下窗口。选择相应的起止时间,工作区或者所有, 点击查询即可。

| Q          | Ø           | S        |       | A    | £5     | Ŧ        | Â         | ***                                       | 8          | STOP       | 8         |             |       |       | June       | 2    |          |
|------------|-------------|----------|-------|------|--------|----------|-----------|-------------------------------------------|------------|------------|-----------|-------------|-------|-------|------------|------|----------|
| 万史证        | 录           |          | 100 A |      |        |          |           |                                           |            | 1 <u></u>  |           |             |       |       |            |      |          |
| 查询         |             |          |       |      |        |          |           |                                           |            |            |           |             |       |       |            |      |          |
|            |             |          | -     | 序号   | 工作曲    | 线        | 样品名       | 称                                         | E)         | A .        | 供         | 立商          | Si    | 零/    | 牛编号        | 拆分编号 | 单位编号     |
| 起始:        | 2023-05-01  | 22:20:08 |       | 1385 | PETT   | 圭量       | 20230425  | 5-002                                     | 2023-05-17 | 22:07:42   |           |             | 1.030 |       |            |      |          |
| 统计         | 2022 05 19  | 22,20,08 |       | 1384 | PETT   | 圭量       | 20230511  | 101-6                                     | 2023-05-11 | 11:12:19   |           |             | 0.986 |       |            |      |          |
| 28.111.    | 2023-03-10  | 22.20.00 |       | 1383 | PETT   | 圭星       | 20230511  | 101-5                                     | 2023-05-11 | 11:11:28   |           |             | 0.978 |       |            |      |          |
| T作区:       | PFT干硅量      |          | ~     | 1382 | PETTE  | 圭星       | 20230511  | 101-4                                     | 2023-05-11 | 11:10:36   |           |             | 0.980 |       |            |      |          |
|            |             |          |       | 1381 | PETT   | 圭量       | 20230511  | 101-3                                     | 2023-05-11 | 11:09:50   |           |             | 0.984 |       |            |      |          |
| 样品名称:      |             |          | ~     | 1380 | PETT   | 圭量       | 20230511  | 101-2                                     | 2023-05-11 | 11:08:54   |           |             | 0.995 |       |            |      |          |
|            |             |          |       | 1379 | PETT   | 圭量       | 20230511  | 101-1                                     | 2023-05-11 | 11:08:10   |           |             | 0.978 |       |            |      |          |
|            | 查询          |          |       | 1378 | PET    | 量        | 20230511  | 101-1                                     | 2023-05-11 | 11:06:47   |           |             | 0.025 |       |            |      |          |
|            |             |          |       | 1355 | PETTE  | 圭星       | uuuu      | L .                                       | 2023-05-10 | 22:01:37   |           |             | 2.073 |       |            |      |          |
|            | 40(Re-      |          |       | 1354 | PETT   | 圭量       | uuuu      | 1                                         | 2023-05-10 | 22:00:52   |           |             | 2.090 |       |            |      |          |
|            | autros      |          |       | 1353 | PET    | 圭量       | uuuu      | 1                                         | 2023-05-10 | 22:00:12   |           |             | 2.075 |       |            |      |          |
|            |             |          |       | 1352 | PET    | 圭量       | uuuu      | J.                                        | 2023-05-10 | 21:58:13   |           |             | 2.080 |       |            |      |          |
|            | Excel       |          |       | 1351 | PET    | 量        | uuuu      | i .                                       | 2023-05-10 | 21:57:29   |           |             | 2.101 |       |            |      |          |
| (A) 1 40 W |             |          |       | 1350 | PET    | 圭量       | uuuu      | L                                         | 2023-05-10 | 21:56:45   |           |             | 2.076 |       |            | ļ    |          |
| 2011 5-94  |             | -        |       | 1349 | PET    | 圭量       | uuuu      | 1                                         | 2023-05-10 | 21:56:00   |           |             | 2.055 |       |            |      | <u> </u> |
|            | 最大值:        | 10 J     |       | 1348 | PET    | 圭量       | uuuu      | L                                         | 2023-05-10 | 21:55:21   |           |             | 2.072 |       |            |      |          |
|            |             |          |       | 1347 | PET    | 圭量       | uuuu      | i i                                       | 2023-05-10 | 21:54:03   |           |             | ND    |       |            |      |          |
|            | 最小值:        |          |       | 1340 | PET    | 郌        | 6         |                                           | 2023-05-02 | 14:45:16   |           |             | 0.062 |       |            |      |          |
|            | <b>亚屿店</b>  |          |       | 1339 | PET    | 圭量       | 5         |                                           | 2023-05-02 | 14:43:46   |           |             | 0.072 |       |            |      |          |
|            | 十均值:        | K        |       | 1338 | PET    | 圭量       | 4         |                                           | 2023-05-02 | 14:42:22   |           |             | 0.063 |       |            |      |          |
| 标          | 住 偏 差 (SD): |          |       | 1337 | PET    | 圭量       | 3         |                                           | 2023-05-02 | 14:40:49   |           |             | 0.054 |       |            |      |          |
|            |             |          |       | 1336 | PET    | 圭量       | 2         |                                           | 2023-05-02 | 14:38:48   |           |             | 0.062 |       |            |      |          |
| 相对标准       | 偏差 (RSD):   |          |       | 1335 | PET    | 量        | 1         |                                           | 2023-05-02 | 14:37:17   |           |             | 0.018 |       |            |      |          |
|            |             |          |       | 1334 | PET+6  | 王皇       | 1         |                                           | 2023-05-02 | 14:35:56   |           |             | 0.045 |       |            |      |          |
|            |             |          |       | 1333 | PET+6  | ±#       | 1-1       | S. C. C. C. C. C. C. C. C. C. C. C. C. C. | 2023-05-02 | 14:34:15   |           |             | 0.057 |       |            |      |          |
|            |             |          |       | 1332 | PEITS  | <u> </u> | 202303021 | 141043                                    | 2023-03-02 | 14:10:45   |           |             | 0.010 |       |            |      |          |
|            |             |          |       | •    |        |          |           |                                           |            |            |           |             |       |       |            |      |          |
|            |             | 0/100    |       | 委委   | 用户:品质部 | 告明者      | 管         | 压:0.0 管                                   | 流:0.0 減光片  | : PEO 准直器: | : PC0 快计# | 收率: 47578.8 |       | 状态: 6 | <u>条待中</u> | 1/1  | Ready    |